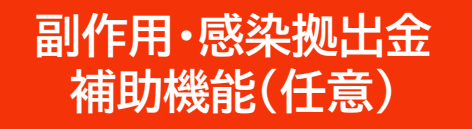

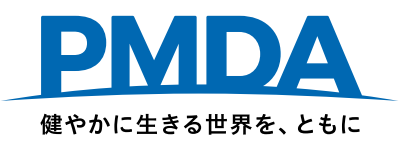

# 副作用拠出金、感染拠出金、安全対策等拠出金

## オンライン申告・納付の手続方法

## <sub>入力用Excel</sub> **繁用単価算出シートについて**

## 独立行政法人 医薬品医療機器総合機構

このスライドでは「入力用Excel」の繁用単価算出シートについて説明します。 「入力用Excelマニュアル」もあわせてご確認ください。

副作用拠出金・感染拠出金において、同一の承認番号で複数の販売価格(単価)がある 一般用医薬品等について、繁用単価を自動算出・転記する機能です。 補助機能のため、このシートの利用は任意です。

繁用単価の詳細は 「副作用拠出金 申告・納付の手引」【Ⅲ3(9) 複数の単価のある品目の取扱い】 を参照してください。

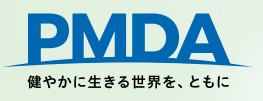

#### 繁用単価入力

このシートを利用できるのは「単価に係る種別」が以下の品目のみです。

医薬品-一般用、要指導又は薬価基準未収載 医薬品-薬局製造販売 医薬品-国又は地方公共団体購入 医療機器-材料価格基準未収載 医療機器-国又は地方公共団体購入 再生医療等製品-保険未収載 再生医療等製品-国又は地方公共団体購入

①「【医薬品等】内訳」シートから、該当医薬品の「医薬品コード」「品目名」「単価に係る種別」をコピーし貼り付け。 ②仕切価格ごとに1行ずつ「出荷数量」、「仕切価格」、「消費税率」を記載。 ③同一品目ごとに任意の同じ「グルーピングID」を記載。

| 医薬品コード        | 品目名      | 出荷数量  | 単価に係る種別               | 仕切価格           | 消費税区分 | 消費税率    | グルーピングID  |    |
|---------------|----------|-------|-----------------------|----------------|-------|---------|-----------|----|
| 333ABC1234567 | ○○胃腸薬    | 1,000 | 【医薬品】一般用、要指導又は薬価基準未収載 | 100.00         | 税込    | B (10%) | 001       |    |
| 333ABC1234567 | ○○胃腸器目A  | 2,000 | 【医薬品】一般用、要指導又は薬価基準未収載 | 200.00         | 税込    | B (10%) | 001品目ごとに同 | ID |
| 3334BC1234567 | ○○胃腸薬    | 3,000 | 【医薬品】一般用、要指導又は薬価基準未収載 | 300.00         | 税込    | B (10%) | 001       |    |
| 444ABC1234567 | ●●クリーム   | 300   | 【医薬品】一般用、要指導又は薬価基準未収載 | <b>v</b> 30.00 | 税込    | B (10%) | 002       |    |
| 444ABC1234567 | ●●クリ品相 B | 400   | 【医薬品】一般用、要指導又は薬価基準未収載 | 40.00          | 税込    | B (10%) | 002品目ごとに同 | ID |
| 444ABC1234567 | ●●クリーム   | 500   | 【医薬品】一般用、要指導又は薬価基準未収載 | 50.00          | 税込    | B (10%) | 002       |    |
|               |          |       |                       |                |       |         |           | -  |

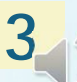

#### ③「計算」ボタンをクリックすると右表に繁用単価が算出。

| 2t  | H.            | 入力用シートへ転記       |               |                |       |                       |       |       |         |          |        |        |               |              |        |       |        |          |           |
|-----|---------------|-----------------|---------------|----------------|-------|-----------------------|-------|-------|---------|----------|--------|--------|---------------|--------------|--------|-------|--------|----------|-----------|
| 〕重複 | <li>2 連番</li> | 医薬品コード分類キー      | 医薬品コード        | 品目名            | 出荷数量  | 単価に係る種別               | 仕切価格  | 消费税区分 | 消费税率    | グルーピングID | 単価     | 出荷額    | 医薬品コード分類キー    | 医薬品コード       | 品目名    | 出荷数量③ | 繁用単価   | 出荷数量     | 出荷額       |
| 1   |               | 1 333ABC1234567 | 333ABC1234567 | 〇〇門腺薬          | 1,000 | 【医菜品】一般用、裏指導又は菜価基準未収載 | 100.0 | 0 税込  | B (10%) | 001      | 150.00 | 150,00 | 33ABC1234567  | 33ABC1234567 | 00宵臆莱  | 3,000 | 450.00 | 4,666.00 | 2,100,000 |
| 2   |               | 1 333ABC1234567 | 333ABC1234567 | 00宵掘菜          | 2.000 | 【医菜品】一般用、裏指導又は菜価基準未収載 | 200.0 | 0 税込  | B (10%) | 001      | 300.00 | 600.00 | 44/ BC1234568 | 44ABC1234568 | ●●クリーム | 500   | 75.00  | 1.000.00 | 75,000    |
| 3   |               | 1 333ABC1234567 | 333ABC1234567 | 00宵臨菜          | 3,000 | 【医菜品】一般用、要指導又は菜価を導来収載 | 300.0 | 0 积込  | B (10%) | 001      | 450.00 |        |               |              |        | •     | 0.00   |          | 0         |
| 1   |               | 2 444ABC1234568 | 444ABC1234568 | ●●クリーム         | 300   | 【医莱品】一般用、要指導又は莱佐共生素の  | 30.0  | 0 税込  | B (10%) | 002      | 45.00  |        | _             |              | イ      | 110   | 0.00   |          | 0         |
| 2   |               | 2 444ABC1234568 | 444ABC1234568 | ●●クリーム         | 400   | 【医菜品】一般用、裏指導又は菜価基準未収載 | 40.0  | 0 税込  | B (10%) | 002      | 60.00  | 24,00  |               |              |        | 0     | 0.00   |          | 0         |
| 3   |               | 2 444ABC1234568 | 444ABC1234568 | ●● <b>クリーム</b> | 500   | 【医莱品】一般用、募指導又は莱価基準未収載 | 50.0  | 0 税込  | B (10%) | 002      | 75.00  | 37,50  |               |              | (      | 0     | 0.00   |          | 0         |
|     | 5             |                 |               | 1              | 1     |                       | 1     | 1     |         |          |        |        |               |              |        |       | 0.00   |          |           |

「医薬品コード」「品目名」「グルーピングID」の3項目が同一で同じグループとし、繁用単価を算出。

#### 例 左表の同じグループが6つあり、右表の繁用単価が6つ算出

| - |              |        |       |                       |          |       |         |          |          |           |                 |              |               |       |          |          |           |
|---|--------------|--------|-------|-----------------------|----------|-------|---------|----------|----------|-----------|-----------------|--------------|---------------|-------|----------|----------|-----------|
| i | 医薬品コード       | 品目名    | 出荷数重  | 単価に係る種別               | 仕切価格     | 消费税区分 | 消费税率    | グルーピングID | 単価       | 出荷額       | 医薬品コード分類キー      | 医薬品コード       | 品目名           | 出荷数里③ | 繁用単価     | 出荷数里     | 出荷額       |
| 1 | 2072404A1023 | 00胃腸薬  | 635   | 【医薬品】一般用、要指導叉は薬価基準未収載 | 150.00   | 税込    | A (8%)  | 001      | 225.00   | 142,87    | 0012072404A1023 | 2072404A1023 | 「〇〇官勝軍        | 1.255 | 442.50   | 4,013.00 | 1.776.000 |
| ľ | 2072404A1023 | 00宵腸薬  | 1,255 | 【医薬品】一般用、要指導又は薬価基準未収載 | 295.00   | 税込    | A (8%)  | 001      | 442.50   | 555,337   | 0022072404A1023 | 2072404A1023 | 00円線革         | 1.244 | 859.50   | 2.712.00 | 2.331.000 |
| ٦ | 2072404A1023 | 00宵腸薬  | 1,255 | 【医薬品】一般用、要指導又は薬価基準未収載 | 573.00   | 税込    | A (8%)  | 001      | 859.50   | 1,078,67  | 0032072/0/01023 | 2072/0441023 | 0028 <b>7</b> | 1.244 | /87.62   | 3,804,00 | 1.855.000 |
| ľ | 2072404A1023 | 00胃腸薬  | 635   | 【医薬品】一般用、要指導又は薬価基準未収載 | 150.00   | 税込    | B (10%) | 002      | 225.00   | 142,87    | 0011234567E8901 | 1234567E8901 | テストニン①        | 1.200 | 1 575.00 | 2.057.00 | 3 240 000 |
|   | 2072404A1023 | 00胃腸薬  | 1.244 | 【医薬品】一般用、要指導又は薬価基準未収載 | 600.00   | 税込    | B (10%) | 002      | 900.00   | 1,119,600 | 0011234567E8902 | 1234567E8902 | テストニンの        | 1.300 | 3.000.00 | 1.300.00 | 3 900 000 |
| l | 2072404A1023 | 00日服業  | 1,244 | 【医南品】一般用、要指導又は兩価基準未収載 | 573.00   | 税込    | B (10%) | 002      | 859.50   | 1.069.21  | 0011234567E8903 | 1234567E8903 | テストニン③        | 1 500 | 3 300 00 | 1,500,00 | 4 950 000 |
| 1 | 2072404A1023 | 00胃腸薬  | 635   | 【医薬品】一般用、要指導又は薬価基準未収載 | 144.00   | 税抜    | A (8%)  | 003      | 233.28   | 148,131   |                 |              |               | 0     | 0.00     |          | 0         |
| 1 | 2072404A1023 | 〇〇胃腸薬  | 1,244 | 【医薬品】一般用、要指導又は薬価基準未収載 | 301.00   | 税抜    | A (8%)  | 003      | 487.62   | 606,599   |                 | 1            |               | 0     | 0.00     |          | 0         |
| 1 | 2072404A1023 | 00日間周  | 1,244 | 【医薬品】一般用、要指導又は東価基準未収載 | 546.00   | 税拔    | A (8%)  | 003      | 884.52   | 1,100,34  |                 |              |               | 0     | 0.00     |          | 0         |
| Ī | 1234567E8901 | テストニン① | 1,000 | 【医薬品】一般用、要指導义は薬価基準未収載 | 900.00   | 税込    | A (8%)  | 001      | 1,350.00 | 1,350,000 |                 | j.           |               | 0     | 0.00     |          | 0         |
| Ī | 1234567E8901 | テストニン① | 1.200 | 【医菌品】一般用、専指導又は菌医基進生収載 | 1.050.00 | 形认    | A (8%)  | 001      | 1.575.00 | 1.890.00  |                 | -            |               | 0     | 0.00     |          | 0         |
| Ī | 1234567E8902 | テストニン③ | 1 300 | 【医面品】                 | 2.000.00 | 和病    | A (8%)  | 001      | 3.000.00 | 3 900 001 |                 |              |               | 0     | 0.00     | (        | 0         |
| l | 1234567E8903 | テストニン③ | 1.500 | 【医常品】→設用 直接導入は常体基準主要新 | 2 200 00 | £643  | A (895) | 001      | 3,300,00 | 4.950.004 |                 |              |               | 0     | 0.00     |          | 0         |
|   |              |        |       |                       |          |       | 1       |          |          |           |                 |              |               | 0     | 0.00     |          | 0         |

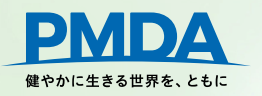

#### 【医薬品等】内訳シートへの反映

#### グルーピングIDをシート「【医薬品等】内訳」の「グルーピングID」欄に入力。

|                       |            |          | 医薬品等の区分                |    |       | 出荷数量及び               | 単価     |        | (  |              |
|-----------------------|------------|----------|------------------------|----|-------|----------------------|--------|--------|----|--------------|
| 値別医楽品コード<br>  又は承認番号_ | 品目名(規格・単位) | 局万<br>収載 | 副作用及び                  | 感染 | 出荷数量  | 単価に係る                | 薬価又は   | 係数計算後  | 繁用 | グルーピン        |
| ¥                     | ×          |          | 女全 工                   | ¥  | ¥     | ▲ 種別 📃 💌             | 祝込価( 🍢 | ■ 単価 💆 | 里1 | // / / / / 単 |
| 333ABC1234567         | ○○胃腸薬      |          | 4:一般用医薬品・要指導医薬品(体診を除く) |    | 4,666 | 医薬品-一般用、要指導又は薬価基準未収載 | 300.00 | 450.00 |    | 001          |
| 444ABC1234567         | ●●クリーム     |          | 4:一般用医薬品・要指導医薬品(体診を除く) |    | 1,000 | 医薬品-一般用、要指導又は薬価基準未収載 | 50.00  | 75.00  |    | 002          |

すべての繁用単価の品目にグルーピングIDを入力後、「繋用単価算出シート」の「入力用シートへ転記」ボタンを押下。

| 医薬品コード分類キー    | 医薬品コード        | 品目名    | 出荷数量  | 単価に係る種別               |
|---------------|---------------|--------|-------|-----------------------|
| 333ABC1234567 | 333ABC1234567 | 00胃腸薬  | 1.000 | 【医薬品】一般用、要指導又は薬価基準未収載 |
| 333ABC1234567 | 333ABC1234567 | 00胃腸薬  | 2,000 | 【医薬品】一般用、要指導又は薬価基準未収載 |
| 333ABC1234567 | 333ABC1234567 | 00胃腸薬  | 3.000 | 【医薬品】一般用、要指導又は薬価基準未収載 |
| 444ABC1234568 | 444ABC1234568 | ●●クリーム | 300   | 【医薬品】一般用、要指導又は薬価基準未収載 |

健やかに生きる世界を、ともに

Copyright © Pharmaceuticals and Medical Devices Agency, All Rights Reserved.

5

#### 【医薬品等】内訳シートの「繁用単価」にチェックが入り、「数量」「薬価又は税込価格」「係数計算後単価」 「出荷額」に自動で転記。

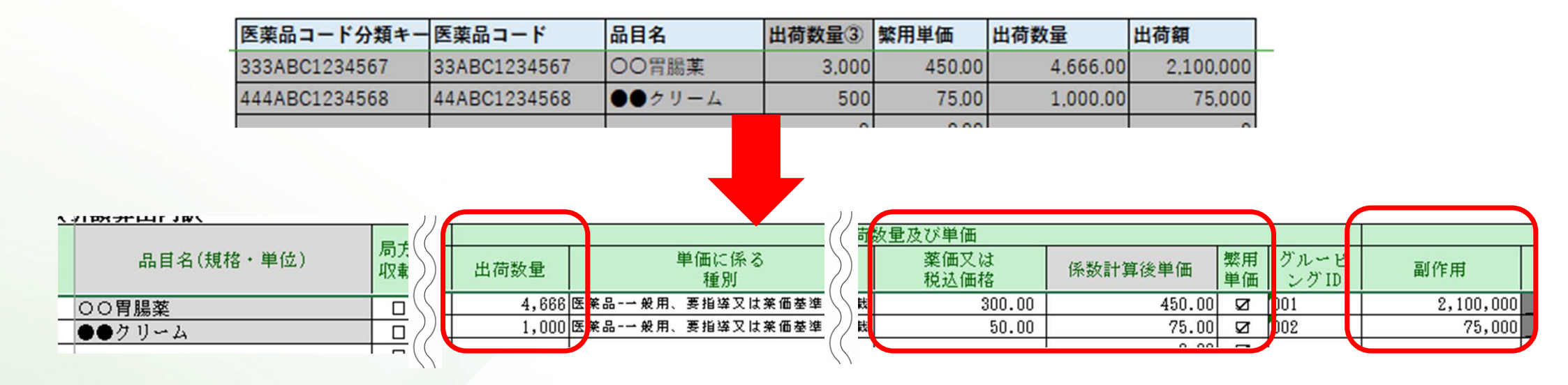

【注意】繁用単価算出シートを利用した場合も、仕切価格表の提出は必要です。

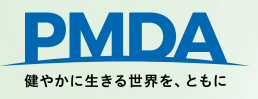

Copyright © Pharmaceuticals and Medical Devices Agency, All Rights Reserved.

6

# お問い合わせ先

医薬品医療機器総合機構(PMDA) 健康被害救済部 拠出金課 安全性情報·企画管理部 企画管理課

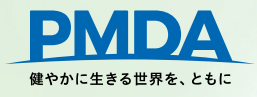

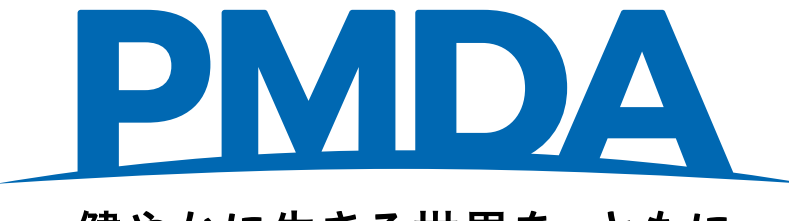

#### 健やかに生きる世界を、ともに